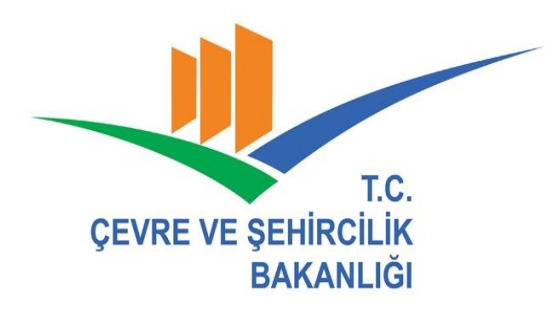

# KÜTAHYA ÇEVRE VE ŞEHİRCİLİK İL MÜDÜRLÜĞÜ

Çevre Yönetimi ve Denetiminden Sorumlu Şube Müdürlüğü

# Çevre Bilgi Sistemine Kayıt Olma ve Kirlenmiş Sahalar Ön Bilgi Formu Doldurulması Yardım Dokumanı

# AŞAMALAR

1- Çevre Bilgi Sistemine (ÇBS) kayıt olma

2- ÇBS onayı ve e-Posta adresine kullanıcı adı ve şifre gönderimi (Müdürlüğümüzce sistem üzerinden yapılacak)

- 3- ÇBS sistemine giriş
- 4- Kirlenmiş Sahalar Bilgi Sistemi form doldurulması

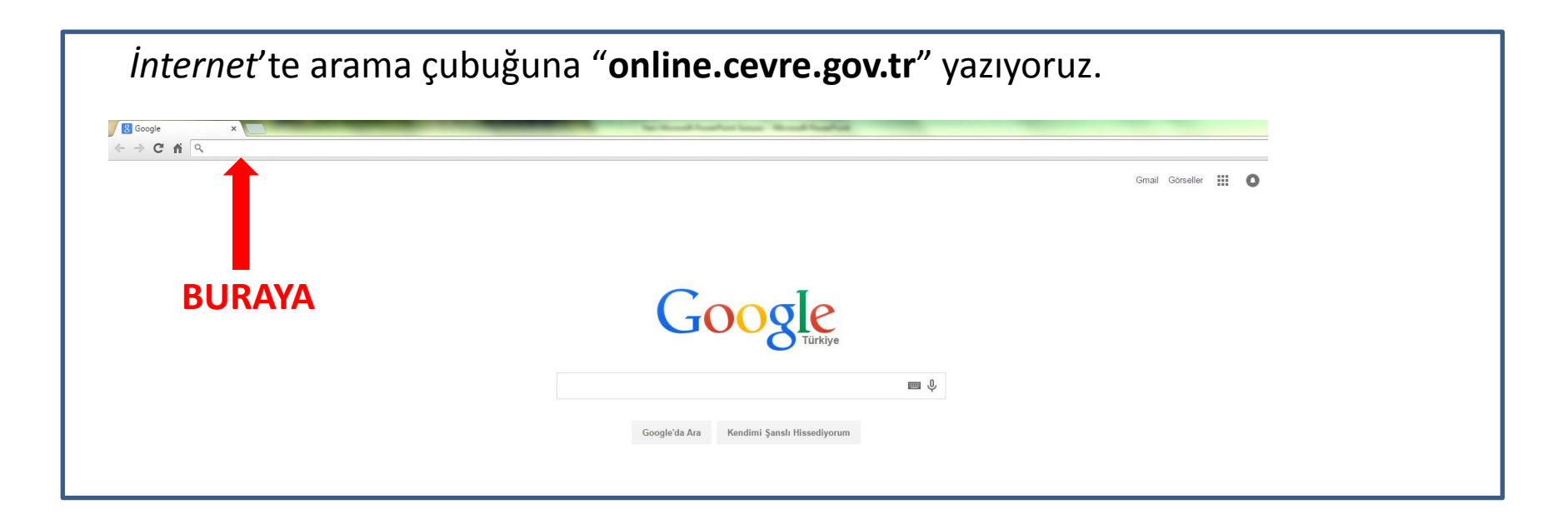

| ◆ online.cevre.gov.tr ×     | Boul forded |
|-----------------------------|-------------|
| ← → C f online.cevre.gov.tr |             |

## " Kayıt Başlangıç " butonuna tıklıyoruz.

| T.C. Çevre ve Şehircilik Bakanlığı<br>Çevre Bilgi Sistemi                                                                                                    | 👌 Ana Sayfa 🗞 Sifre Bilgaleri 🔍 Yandım 🖟 Güvenlü Çıkış                                                  |
|----------------------------------------------------------------------------------------------------|----------------------------------------------------------------------------------------------------|
| lýleme 👻 Kullano lýlemleri 👻 Beledye & Britk 👻                                                                                                    |                                                                                                    |
| Stater Stater Stater                                                                                                    |                                                                                                    |
| Duyurular Giriş                                                                                                    |                                                                                                    |
| Laboratuvar Yetkilendirme uygulaması test aşamasındadır. Uygulama yayına alındığında bu alandan duyrulacaktır.                                                                                                    | Kullanıcı adı:                                                                                          |
| Vergi Numarası Değişikliği ve Tesis Devir işlemleri için firmaların bağlı bulundukları II Çevre ve Şehirclik Müdürlüklerine Resmi Yazı ile başvurmaları gerekmektedir.<br>Detaylı Bilgi [çin Tiklayınz                                                            | Samo Adm Grinz 1<br>Patolas                                                                             |
| Cevre Bilgi Sistemine (Firma Bilgi Sistemi) girs ve üyelik konusunda yaşayanlar sorunlar için fös@cevre.gov.tr adresine Yuullanci Adi', Vergi No' ile sorunlarını özetleyen bir<br>mail atarak veya (0312) 498 21 50 - 50 numaralı tefondan yardım alabilirsiniz. | shrayi Grinte I<br>☐ Berr Hadra<br>Gitrg                                                                |
| Abk Ambalaj Uygulamasna girişler atikambalaj.cevre.gov.tr adresinden yapılacaktır. Bilgi için (0 312) 566 30 64 - 65 nolu telefonları arayınız.                                                                                                    | Kullancı Adı ve Sifrenizi Bilmiyorsanız II Gevre<br>ve Şehirollik Muğurluklerinden temin Edebilinsiniz. |
| Zufn Llsans Uvgulamasina girişler izinlikans.cevre.gov.tr adresinden yapılacatır.           Destek için izinlisans@csb.gov.tr adresi veya (0 312) 410 15 00 nolu telefon üzerinden iletişime geçebilirsiniz.                                                      |                                                                                                    |
|                                                                                                    | ICOM43 [1] Mud] - 43 KÜTAHYA                                                                            |
|                                                                                                    | © 2015 Çevre ve Şehircilik Bakanlığı                                                                    |

### "Devam Et" butonuna tikliyoruz.

| T.C. Çevre ve Şehircilik Bakanlığı                                                                                               |                                                                      |
|----------------------------------------------------------------------------------------------------|----------------------------------------------------------------------|
| Çevre Bilgi Sistemi                                                                                                    | n Ana Sayla ∖ Şifre Bilgileri 🦉 Yardım 🖈 Gövenli Çıluş               |
| a iglemlert v Kullanic iglemlert v Beledye & Britk v                                                                             |                                                                      |
| S Latana 2 Bart 2 Francis                                                                                                    |                                                                      |
| Kullanıcınız Hangi Kapsamda Bulunmaktadır?                                                                                       |                                                                      |
| Firma (VergiNo ile başvuru yapılacak uygulamalar kin)     Rederluer (Sardere åtik åmbalai ve Rederlue Atkilan i konulamalan kin) |                                                                      |
| Belediye Bukii (Sadece Attik Ambalaj ve Belediye Attiklan Uygulamalari için)                                                     |                                                                      |
| Devam Et  Varám almak ig bilaynez                                                                                                |                                                                      |
|                                                                                                    | ICOM43 (11 Mud) - 43 KÜTAHYA<br>© 2015 Çevre ve Şehircilik Bakanlığı |
|                                                                                                    |                                                                      |
|                                                                                                    |                                                                      |
|                                                                                                    |                                                                      |

| "Vergi No | " girildikten son                                                          | ra " <b>Vergi I</b>                                   | Numarasını Kontro           | <b>l Et</b> '' Butonu tıklanı | r. |
|-----------|----------------------------------------------------------------------------|-------------------------------------------------------|-----------------------------|-------------------------------|----|
|           | T.C. Çevre ve Şe<br>Çevre Bilgi<br>Firma İşlemleri 💌 Kullanıcı İşlemleri 💌 | ehircilik Bakanlığı<br>Sistemi<br>Belediye & Birlik 👻 |                             |                               |    |
|           | Vergi Numarasi Kontrol                                                     |                                                       |                             |                               |    |
|           | Vergi Dairesi:<br>Firma Adı:                                               |                                                       | Vergi Numarasını Kontrol Et |                               |    |
|           | il:                                                                        | Lütfen Seçiniz 🔻                                      | h.                          |                               |    |
|           |                                                                            |                                                       |                             |                               |    |

| Raynt Tipi 📀 Firma     | Kayıt       |          |                            |
|------------------------|-------------|----------|----------------------------|
| Vergi Numarasi Kontrol |             |          |                            |
| Vergi No:              |             | Girinizi | Vergi Numarasını Kontrol i |
| Vergi Dairesi:         |             |          |                            |
| Firma Adı:             | FERİT ÇİÇEK |          |                            |
| Adresi:                |             |          |                            |
| 11:                    | ANKARA      | ×        | <i></i>                    |

Buton tıklandıktan sonra aşağıda **"Bilgilerim Doğru**" butonu oluşur ve "Bilgilerim Doğru" butonu tıklanır.

| Çevre Bilg                                                 | i Sistemi             |                                                          |
|------------------------------------------------------------|-----------------------|----------------------------------------------------------|
| fuma İşlenleri 🛩 🛛 Kullancı İşlenleri -                    | - Belediye & Birlik - |                                                          |
| Carle Tan Carlena Kaya                                     |                       |                                                          |
| •                                                          |                       |                                                          |
| Kayıt Formu                                                |                       |                                                          |
| Firma Adı:                                                 |                       |                                                          |
| Kuruluş Tarihi:                                            |                       | •                                                        |
| Vergi No:                                                  |                       |                                                          |
| Vergi Dairesi:                                             |                       |                                                          |
| Danismanlık Firması veya Çevre<br>Vonetini Birini misiniz? | Evet                  |                                                          |
| Sgk No:                                                    |                       | •                                                        |
| Telefon:                                                   |                       |                                                          |
| Fax:                                                       |                       |                                                          |
| E-Posta:                                                   |                       | * Lüffen bu alana firmanza ait e-posta adresini girinizi |
| Web:                                                       | http://               |                                                          |
| Adresi:                                                    |                       |                                                          |
|                                                            |                       |                                                          |
|                                                            |                       |                                                          |
| II:                                                        | КИТАНКА. 🔻            |                                                          |
| Ilçe:                                                      |                       |                                                          |
| Firma Yetkilisi TC Kimlik No                               |                       |                                                          |
| T.C. Vatandagayını                                         | 8                     |                                                          |
| Firma Yetkilisi Adı:                                       |                       | Varsa Çevre Gorevlisi veya înza Yetkilisi                |
| Firma Yetikilisi Soyadı:                                   |                       |                                                          |
|                                                            |                       |                                                          |
| Auydet                                                     |                       |                                                          |

Özellikle Yıldızlı (\*) alanlar olmak üzere tüm boşluklar doldurulur. Web adresiniz yoksa boş geçiniz.

«»Önemli Not: Yazılacak olan e-Posta adresi sürekli kullandığınız ve şifresini bildiğiniz bir e-Posta adresi olmalıdır. Kullanıcı Adı ve Şifreniz yazdığınız adrese gelecektir.»»

Gerekli tüm alanlar doldurulduktan sonra "**Kaydet**" butonuna tıklanır. Tesisim yok. Tesisimi firma olarak kaydet

Karşınıza çıkan ekrandan şekilde işaretli olan 3 kutucuk seçilir: Çevre Bilgi Sisteminde Görüntülensin Kirlenmiş Sahalar .??

Başvuru Formuna tıklanır.

Bilgisayara kaydedilen dosya açılır ve çıktısı alınır. Kaşe basılıp imza atıldıktan sonra form, Çevre ve Şehircilik İl Müdürlüğü Evrak Kayıt'a teslim edilir.

Form, Müdürlüğümüz ilgili personelince **onaylandıktan sonra sisteme başvuru sırasında yazmış olduğunuz** e-Posta adresine Kullanıcı Adı ve Şifresi gelecektir.

Önemli Not: Eğer e-Posta adresinizdeki "Gelen Kutusu"nda maili göremezseniz "Spam/Önemsizler" kutularına bakın. E-Posta adresinize gönderilmiş olan "**Kullanıcı Adınızı**" ve "**Şifre**"nizi aşağıdaki resimde kırmızı yuvarlak ile gösterilen alana giriniz ve "**Giriş**" tuşuna basınız.

| Çevre Bilgi Sistemi                                                                                                    |                                                                                                    |
|----------------------------------------------------------------------------------------------------|----------------------------------------------------------------------------------------------------|
| ima Işlemleri 🔻 Kullanıcı İşlemleri 👻 Belediye & Birlik 💌                                                                                                    |                                                                                                    |
| Syntex: Strand                                                                                                    |                                                                                                    |
| Duyurular     Giriş       Laboratuvar Yetkilendirme uygulaması test aşamasındadır. Uygulama yayına alındığında bu alandan duyrulacaktır.     Image: Comparison of Comparison of Compari |                                                                                                    |
| Vergi Numarası Değişikliği ve Tesis Devir işlemleri için firmaların bağlı bulundukları II Çevre ve Şehircilik Müdürlüklerine Resmi Yazı ile başvurmaları gerekmektedir.<br>Detaylı Bilgi İçin Tiklayınız                                                                                                    | Kullanci adi:                                                                                            |
| Cevre Bilgi Sistemine (Firma Bilgi Sistemi) giriş ve üyelik konusunda yaşayanlar sorunlar için fbs@cevre.gov.tr adresine 'Kullanıcı Adi', Vergi No' ile sorunlarını özetleyen bir<br>mail atarak veya (0312) 498 21 50 - 60 numaralı tefondan yardım alabilirsiniz.                                                                                                    | Sfreyi Griniz I<br>Beni Hetria<br>Cirriş                                                                 |
| Atik Ambalaj Uygulamasina girişler atikambalaj.cevre.gov.tr adresinden yapılacaktır. Bilgi için (0 312) 586 30 64 - 65 nolu telefonları arayınız.                                                                                                    | Kullanıcı Adı ve Şifrenizi Bilmiyorsanız II Çevre<br>ve Şehircilik Mudurlüklerinden Temin Edebilirsiniz. |
| İzin Lisans Uygulamasına girişler izinlisans.cevre.gov.tr adresinden yapılacaktır.         Destek için izinlisans@csb.gov.tr adresi veya (0 312) 410 15 00 nolu telefon üzerinden iletişime geçebilirsiniz.                                                                                                    |                                                                                                    |
|                                                                                                    | ICOM43 [1] Mud] - 43 KÜTAHYA<br>© 2015 Çevre ve Şehircilik Bakarlığı                                     |
|                                                                                                    |                                                                                                    |

### Karşımıza çıkan sayfadan "Kirlenmiş Sahalar Bilgi Sistemi" tıklanır.

T.C. Çevre ve Şehircilik Bakanlığı Çevre Bilgi Sistemi

#### Firma İşlemleri 👻 Kullanıcı İşlemleri 👻

Kullanıcı Uygulamaları

Atık Yönetim Uygulaması (Atık Beyan Sistemi(TABS) / MoTAT / Kütle Denge Sistemi(KDS)))

#### Uygulama Destek Hattı :

#### 💡 Uygulama Kullanım Kılavuzu

- 🛓 M. Müge ATA 🛛 🖉 veri.degerlendirme@csb.gov.tr 🕓 (0312) 410 17 82
- 🛔 Gülşah REİS 🛛 veri.degerlendirme@csb.gov.tr 🕓 (312) 410 17 94
- 🛔 Arzu Nuray 🛛 🔄 veri.degerlendirme@csb.gov.tr 🕓 (0312) 410 17 75
- 🛔 Ahmet GÖKTAŞ 🛛 veri.degerlendirme@csb.gov.tr 🕓 (312) 410 17 24
- 🛓 Yasemin Keskin 🛛 🔤 veri.degerlendirme@csb.gov.tr 🕓 (0312) 410 17 51

#### Kirlenmiş Sahalar Bilgi Sistemi

#### Uygulama Destek Hattı :

- 🛔 Gökhan ÖKTEM 🛛 🔄 gokhan.oktem@csb.gov.tr 🕓 (312) 586 31 99
- 👗 Erkan HANGÜN 🛛 🔤 erkan.hangun@csb.gov.tr 🕓 (312) 586 31 11
- 👗 Mehmet Sinan GÜNHAN 🛛 🔤 msinan.gunhan@csb.gov.tr 🕓 (312) 586 32 10
- 🛔 Kenan KAMA 🛛 🔤 kenan.kama@csb.gov.tr 💪 (312) 586 32 76
- 🛓 Gülsevim ŞENER 🛛 🖉 gulsevim.sener@csb.gov.tr 🕓 (312) 586 32 11
- 🛓 Gülhan SAYGILI 🛛 🔤 gulhan.saygili@csb.gov.tr 🕓 (312) 586 30 41

### Karşımıza çıkan sayfadan "Faaliyet Ön Bilgi Formları" tıklanır.

| ayfa Yar              | dımcı Belgeler                                                                                                    |                                                            |
|-----------------------|----------------------------------------------------------------------------------------------------|------------------------------------------------------------|
| yet Ön Bilgi Formları |                                                                                                    |                                                            |
|                       | Mevzuat                                                                                                    | Sistem Kullanımı                                           |
|                       | Toprak Kirliliğinin Kontrolü ve Noktasal Kaynaklı Kirlenmiş Sahalara Dair Yönetmelik<br>Görmek için tıklayın        | KML Formatında Dosya Oluşturulması<br>Görmek için tıklayın |
|                       | Toprak Kirliliğinin Kontrolü ve Noktasal Kaynaklı Kirlenmiş Sahalara Dair Yönetmelik Ekleri<br>Görmek için tıklayın | Sıkça Sorulan Sorular<br>Görmek için tıklayın              |
|                       | Rehberler                                                                                                    |                                                            |
|                       | Kirlenmiş Saha Etüt Teknik Rehberi<br>Görmek için tıklayın                                                          |                                                            |
|                       | Kirlenmiş Saha Risk Değerlendirme Teknik Rehberi<br>Görmek için tıklayın                                            |                                                            |
|                       | Kirlenmiş Saha Temizleme ve İzleme Teknik Rehberi<br>Görmek için tıklayın                                           |                                                            |
|                       | Formlar                                                                                                    |                                                            |
|                       | Ek-3 Faaliyet Ön Bilgi Formu<br>Görmek için tiklayın                                                                |                                                            |

Karşımıza çıkacak olan **"Faaliyet Ön Bilgi Formu Oluştur**" tıklanır ve istenilen bilgiler

adım adım doldurulur.

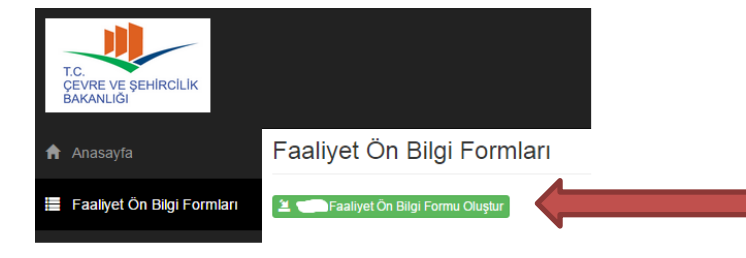

Son aşamada sizden istenecek olan "Vaziyet Planı (Zorunlu değil, varsa yüklenir.)" ve "Harita (KML) (Yüklenmesi zorunludur.)" sisteme eklenip Müdürlüğümüze sistem üzerinden gönderilir. Ana sayfaya tekrar gelinir ve "Formlar" başlığı altında olan "Ek-3 Faaliyet Ön Bilgi Formu- Görmek için tıklayın" yazısına tıklanır.

| 🗚 Anasayfa                 | Yardımcı Belgeler                                                                                                 |                                                           |
|----------------------------|----------------------------------------------------------------------------------------------------|-----------------------------------------------------------|
| Faailyet Ön Bilgi Formlari |                                                                                                    |                                                           |
|                            | Mevzuat                                                                                                    | Sistem Kullanımı                                          |
|                            | Toprak Kirtiliğinin Kontrolü ve Noktasal Kaynaklı Kirlenmiş Sahalara Dair Yönetmelik<br>Görmek için bilayın       | KML Formatında Dosya Oluşturulmas<br>Görmek için tiklayın |
|                            | Toprak Kirliliğinin Kontrolü ve Noktasal Kaynaklı Kirlenmiş Sahalara Dair Yönetmelik Ekleri<br>Görmek çin bilayın | Sıkça Sorulan Sorular<br>Görmek için tıklayın             |
|                            | Rehberler                                                                                                    |                                                           |
|                            | Kürlenmiş Saha Etüt Teknik Rehberi<br>Görmek için bilayın                                                         |                                                           |
|                            | Kirlenmiş Saha Risk Değerlendirme Teknik Rehberi<br>Görmek için bidayın                                           |                                                           |
|                            | Kirlenmiş Saha Temizleme ve İzleme Teknik Rehberi<br>Görmek için bikiryin                                         |                                                           |
|                            | Formlar                                                                                                    |                                                           |
|                            | Ek-3 Faaliyet Ön Bilgi Formu<br>Görmek için tekayın                                                               |                                                           |

Bilgisayarınıza inmiş olan **formun çıktısı alınarak** sistem üzerinde girmiş olduğunuz bilgiler bu sefer el ile doldurulur, her bir sayfaya imza atıp kaşelenir ve Müdürlüğümüze **dilekçe** ile başvurusu yapılır.

Dilekçe içeriğinde Kirlenmiş Sahalar Bilgi Sistemi tarafından verilen Faaliyet Ön bilgi formu numarası ve dilekçe ekinde; -Faaliyet Ön Bilgi Formu, -Zorunlu belge olan KML dosyası (CD'ye yazdırılacak), -Zorunlu belge olmayan Kapasite Raporu ve Vaziyet Planını sisteme eklenmişse dilekçe ekinde olmalıdır.

Önemli not: El ile doldurulacak olan forma, Kod No yazılmalıdır. Sistemde Form Numarası olarak yazılmış olan yazı Kod Numarasıdır. Mı acaba??